## Fase 4 - Activitat 11.4: CI/CD - Part IV: Preparant l'entorn de producció

## 0- Identificació del grup i activitat:

Curs: ASIX2 Projecte: GP2 DevOps i Cloud Computing Fase: 4 Activitat: 11.4 Grup: Membres:

## 1- Introducció i objectius de l'activitat 11.4

a) Lectura de les especificacions de l'activitat.

## 2.- Màquina pel desenvolupament d'aplicacions i fer proves d'integració continua

a) Dins de la carpeta de nom **gp1f4act11** de la teva màquina física una carpeta de nom **vm\_produccio**. Accedeix a **vm\_produccio** i crea el següent fitxer **Vagrantfile**:

```
IMATGE_BOX = "debian/bookworm64"
NOM NODE = "produccio"
MEMORIA = 2048
CPUS = 2
TARGETA_XARXA = "xxxxxxxxx"
Vagrant.configure("2") do [config]
 config.vm.box = IMATGE_BOX
  config.vm.hostname = NOM_NODE
  config.vm.network "public_network", bridge: TARGETA_XARXA
  config.vm.provider "virtualbox" do |v|
   v.name = NOM_NODE
   v.memory = MEMORIA
   v.cpus = CPUS
   v.customize ['modifyvm', :id, '--clipboard', 'bidirectional']
  end
   config.vm.provision "shell", inline: <<-SHELL
  sudo apt-get update -y
  sudo apt-get install -y net-tools
  sudo apt-get install -y whois
  sudo apt-get -y install apt-transport-https ca-certificates curl gnupg2 software-properties-common
  curl -fsSL https://download.docker.com/linux/debian/gpg | sudo apt-key add -
  sudo add-apt-repository "deb [arch=amd64] https://download.docker.com/linux/debian $(lsb_release -cs) stable"
  sudo apt-get update -u
  sudo apt-get -y install docker-ce docker-ce-cli containerd.io docker-compose
  sudo gpasswd -a vagrant docker
  exit
 SHELL
end
```

A on hauràs de canviar xxxxxxx pel nom de la teva targeta de xarxa dins del teu equip físic.

# 3.- Comprovant que es pot fer disponible de manera pública una aplicació desplegada amb Dockers sobre la màquina de producció local utilitzant

#### 3.1- Desplegant l'aplicació

a) Fes la configuració inicial de git dins de la màquina virtual produccio. Executa (sense sudo):

git config --global user.email "xxxxxxx" # "xxxxxxx" és el correu del teu compte de Github git config --global user.name "yyyyyyyy" # "yyyyyyy" és el teu nom d'usuari de Github

b) Dins de la màquina virtual de **producció** clona el projecte i**pcalc** executant:

git clone https://github.com/globproj2/ipcalc.git

c) Entra dins de la carpeta ipcalc que s'ha creat dins de la teva màquina virtual i inicia l'aplicació executant l'ordre: docker-compose up -d

d) Comprova que s'ha creat la imatge de nom **ipcalc\_ipcalc:latest**, el contenidors **ipcalc\_ipcalc\_1** i el contenidor **ipcalc\_lb\_1**.

e) Comprova l'adreça IP de la interfície eth1 de la màquina virtual.

g) Accedeix des de la màquina física a l'aplicació amb l'adreça IP trobada al punt anterior.

#### 3.2- Fes l'aplicació disponible públicament amb ngrok

a) Surt de la carpeta **ipcalc**. Crea una carpeta de nom **ngrok**, accedeix a la carpeta i executa la següent ordre per descarregar l'aplicació:

wget https://bin.equinox.io/c/bNyj1mQVY4c/ngrok-v3-stable-linux-amd64.tgz

b) Descomprimeix i desempaqueta l'aplicació. Executa:

#### tar xfz ngrok-v3-stable-linux-amd64.tgz

c) Mou el program ngrok al directori /usr/local/bin. Executa: sudo mv ngrok /usr/local/bin

d) Comprova que funciona. Executa: ngrok --version (la versió hauria de ser la 3.1.0 o superior)

e) Dins del teu compte de ngrok, accedeix a la secció Your Authtoken.

f) Dins de la carpeta ngrok de la teva màquina produccio executa:

**g)** La teva aplicació **ipcalc** escolta pel port **80/tcp** local de la màquina física, de manera que hauràs d'exposar aquest port a internet. Executa:

ngrok http 80

h) Accedeix des de la teva màquina física a l'aplicació **ipcalc** utilitzant l'adreça URL pública proporcionada per **ngrok**.

## <u>4.- Configuració de l'accés la màquina virtual via SSH des de qualsevol altra</u> <u>màquina.</u>

a) Modifica el paràmetre **PasswordAuthentication** del fitxer /etc/ssh/sshd\_config de la màquina de produccio al valor yes. Reinicia el servei ssh executant: sudo systemctl restart ssh

b) Fes que el password de l'usuari vagrant de la màquina de produccio sigui clotfje.

c) Comprova que des de la màquina **pipelinecicd** pots accedir a la màquina **produccio** via **SSH** amb el compte d'usuari **vagrant**.

## 5.- Accés directe via SSH des de la màquina pipelinecicd a la màquina de producció.

a) Executa dins de la màquina pipelinecicd l'ordre:

ssh-keygen -t rsa

i crea una clau pública per l'usuari **vagrant** de **pipelinecicd**. El nom d'aquesta clau serà **id\_rsa.pub** i es desarà al directori **.ssh** de l'usuari. No ha de tenir passphrase. Per tant, a totes les preguntes s'ha de premer Enter.

b) Copia la clau pública de l'usuari vagrant de pipelinecicd dins del direcctori .ssh de l'usuari vagrant de produccio executant:

scp id\_rsa.pub vagrant@xxxxxxx:~/.ssh/authorized\_keys2

a on xxxxxxx és l'adreça IP de la màquina en producció.

c) Comprova que dins del .ssh de l'usuari vagrant de produccio s'ha creat el fitxer authorized\_keys2

d) Comprova que l'usuari vagrant de la màquina pipelinecicd potsaccedir via SSH al compte de l'usuari vagrant de la màquina en produccio via SSH directament sense que es demani la contrasenya perquè ara s'identifica amb la seva clau pública.

## Lliurament de l'activitat

a) Accedeix a l'aplicació des de la màquina física a l'aplicació utilitzant la URL pública de produccio.

b) Comprovació d'accés via SSH des de la màquina pipelinecicd a la màquina produccio.

c) Comprovació de l'accés directe via SSH des de la màquina pipelinecicd a la màquina produccio.

d) Data límit per obtenir el 100% de la nota: dimecres 9-1-24 a les 19.10.